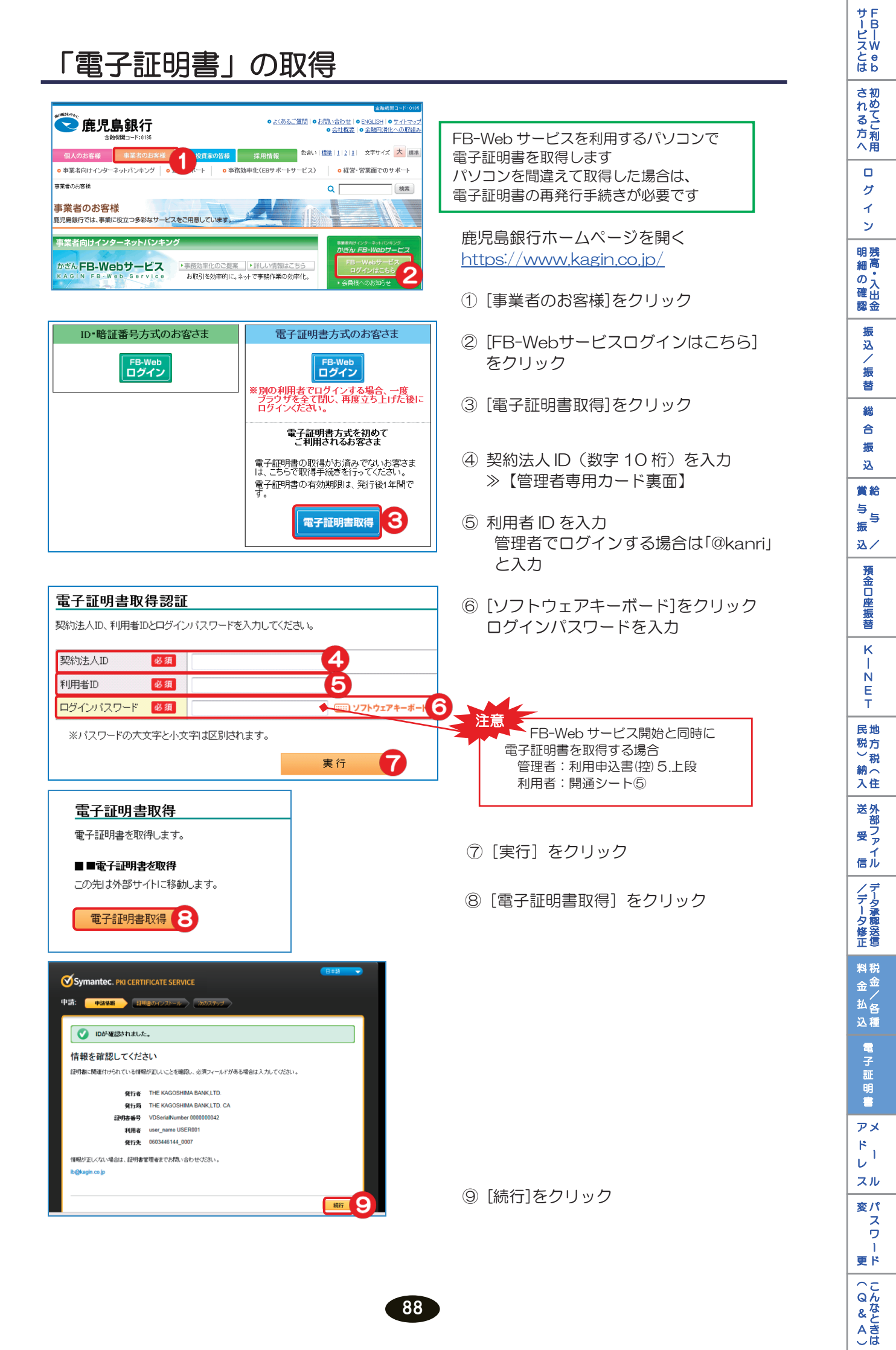

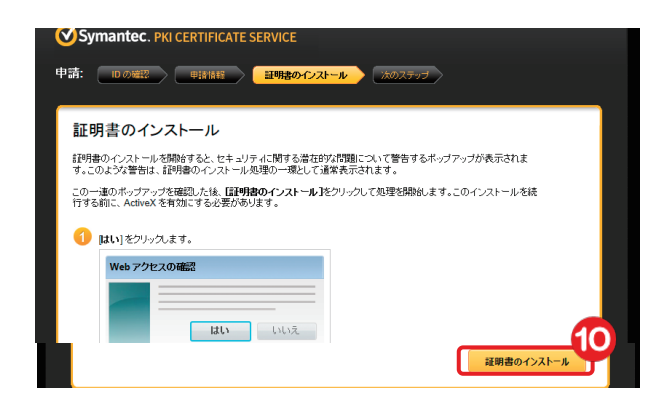

10 [証明書のインストール]をクリック

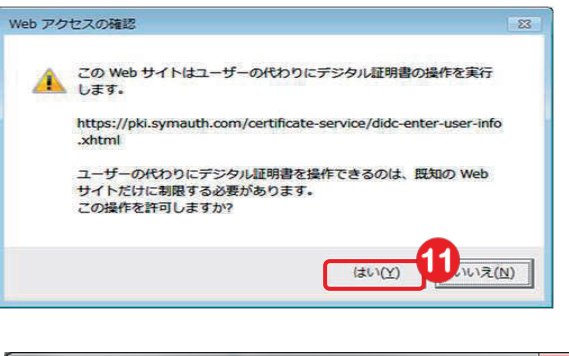

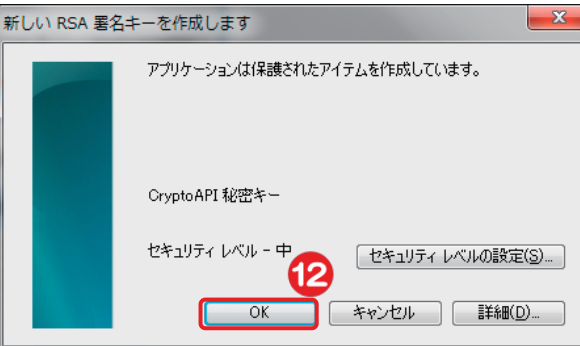

 Web アクセスの確認
 23

 この Web サイトはユーザーの代わりにデジタル証明書の操作を実行します。
 https://pki.symauth.com/certificate-service/didc-enter-user-info.shtml

 ユーザーの代わりにデジタル証明書を操作できるのは、既知の Web サイトだけに制限する必要があります。
 この操作を許可しますか?

12 [OK]をクリック

① [はい]をクリック

⑬ [はい]をクリック

インス

証明書は正常にインストールされました

証明書が正常にインストールされました。

記列書は正常にインストールされましたが、証明書を認証以外の目的で使用する場合、または別のブラウザで使用す る場合は、アプリケーションの設定が必要になることがあります。

記列書をセットアップし、オンラインサービスにアクセスするためにサポートが必要な場合は、記列書管理者 に問い合わ せてください。 インストール完了!

画面に表示される電子証明書の名称を 変更することができます 変更方法については P91「電子証明書の名称変更」を ご覧ください

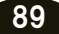